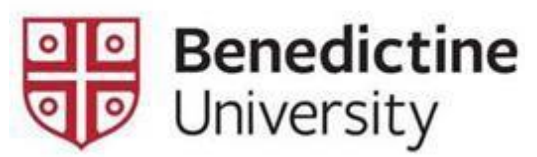

## **Payment Plan Instructions**

- 1. Go to the University website at <u>https://www.ben.edu/accountlogin.cfm</u> to login to MyBenU. Click on MyBenU and login using your network username and password.
- 2. Click on the "Student Financial Account" tile.

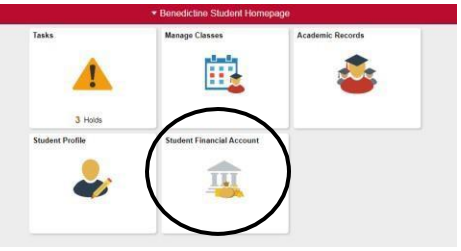

3. Click on "Invoices and Make Payments" from the menu.

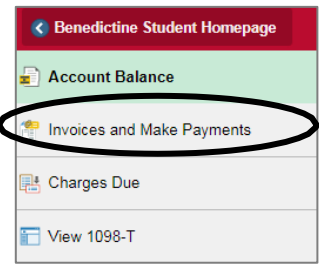

Make a Payment

4. Click on the green "Make a Payment" button at the top of the screen.

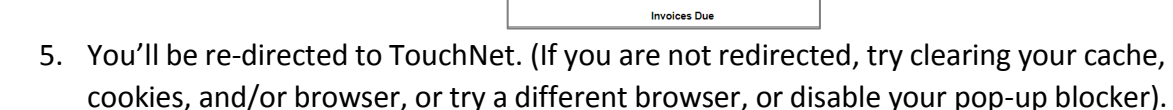

6. Click the Payment Plan option at the top of the page.

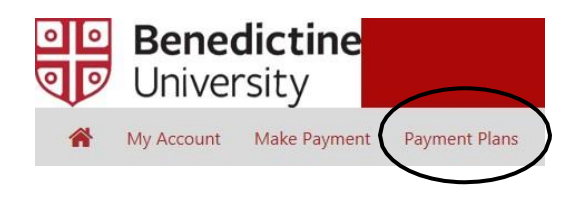

- 7. Click on "Enroll Now".
- 8. Select the term you want to enroll in from the dropdown box.
- 9. The available plans will appear.
- 10. Click "Select" to begin the enrollment.
- 11. Follow the prompts to enroll in the plan.
- 12. You'll receive an enrollment confirmation to your Benedictine University student email.

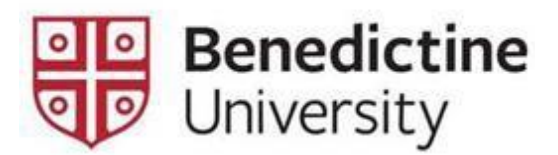

## Making a Payment on the Payment Plan

- 1. Complete steps 1 4 from above.
- 2. Once you're on the TouchNet homepage, <u>make sure that you're making a payment</u> towards the payment plan.
- 3. Click on the gear icon next to the appropriate payment installment, and you will see the option to pay or schedule.

| Payment Plans      |          |                        |
|--------------------|----------|------------------------|
| Fall 2018 Semester |          | \$8,395.00             |
| Description        | Due Date | Amount Action          |
| Installment 1 of 4 | 9/1/18   | \$2,098.75             |
| Installment 2 of 4 | 10/1/18  | \$2,09 Pay<br>Schedule |

4. Follow the prompts to either make the payment or schedule the payment.